# บทที่ 3

### การออกแบบระบบ VLab

จากที่กล่าวไว้ในบทที่แล้ว จะเห็นว่าในการเรียนการสอนภาคปฏิบัติในวิชา ไมโครโพรเซสเซอร์นั้นมีปัญหาอยู่บางประการ ทั้งจากนักศึกษาและผู้ดูแลการทดลอง ดังนั้นจึง ต้องหาวิธีในการแก้ปัญหาเพื่อให้การเรียนรู้ของนักศึกษาเป็นไปอย่างมีประสิทธิภาพเต็มที่

# 3.1 วิธีการแก้ปัญหาของการเรียนการสอนภาคปฏิบัติในวิชาไมโครโพรเซสเซอร์

- 3.1.1 ขยายเวลาในการใช้งานห้องปฏิบัติการ เพื่อให้นักศึกษามีโอกาสใช้งานห้องปฏิบัติการ เพิ่มขึ้น โดยจะต้องมีผู้ดูแลการทดลองตลอดช่วงเวลาทำการ
- 3.1.2 จัดให้นักศึกษาทำการทดลองโดยผ่านเครือข่าย Local Area Network (LAN) ของ ภาควิชาฯโดยใช้คอมพิวเตอร์พีซีเป็นอุปกรณ์ควบคุมการทดลอง ซึ่งนักศึกษา สามารถทำการควบคุมและตรวจสอบผลการตอบสนองของอุปกรณ์การทดลองผ่าน ซอฟต์แวร์ที่พัฒนาขึ้น
- 3.1.3 จัดให้นักศึกษาทำการทดลองผ่านระบบอินเตอร์เน็ต โดยจัดอุปกรณ์ควบคุมการ ทดลองเหมือนข้อที่ 2 แต่เป็นการแสดงผลผ่านโปรแกรม Web Browser แทนที่จะใช้ ซอฟต์แวร์ในการควบคุม

# 3.2 เปรียบเทียบข้อดีข้อเสียของแต่ละวิธี

ตาราง 3-1 เปรียบเทียบข้อดีข้อเสียของวิธีต่าง ๆ ที่ใช้ในการแก้ปัญหาของการเรียนการสอน วิชาไมโครโพรเซสเซอร์

| วิธีการแก้ปัญหา    | ข้อดี                    | ข้อเสีย                                   |
|--------------------|--------------------------|-------------------------------------------|
| ขยายเวลาใช้งานห้อง | - ประหยัดเวลาในการออกแบบ | <ul> <li>ต้องมีผู้ดูแลการทดลอง</li> </ul> |
| ปฏิบัติการ         | ระบบ เพราะใช้ระบบเดิม    | ตลอดช่วงเวลาทำการ                         |
|                    |                          | ทำให้สูญเสียงบประมาณ                      |
|                    |                          | - นักศึกษาต้องทำการ                       |
|                    |                          | ทดลองที่ห้องปฏิบัติการ                    |
|                    |                          | เท่านั้น                                  |

| วิธีการแก้ปัญหา                    | ข้อดี                                                                                                    | ข้อเสีย                                                                                                    |
|------------------------------------|----------------------------------------------------------------------------------------------------|----------------------------------------------------------------------------------------------------|
| ทำการทดลองผ่าน<br>เครือข่าย LAN    | <ul> <li>ประหยัดงบประมาณด้านผู้ดูแล<br/>ห้องปฏิบัติการ</li> <li>สามารถเก็บข้อมูลทางสถิติลง<br/>ในฐานข้อมูลได้</li> <li>นักศึกษาไม่ด้องไปทำการ<br/>ทดลองที่ห้องปฏิบัติการ</li> </ul>                                                                                                    | <ul> <li>นักศึกษาต้องมาที่ห้อง<br/>คอมพิวเตอร์ของภาค<br/>วิชาฯ เพื่อทำการทดลอง<br/>ผ่านเครือข่าย LAN</li> <li>ซอฟต์แวร์ที่ใช้ในการ<br/>ควบคุมการทดลองต้อง<br/>สนับสนุนระบบปฏิบัติ<br/>การทุกระบบที่มีใช้งาน<br/>ในห้องคอมพิวเตอร์ของ<br/>ภาควิชาฯ</li> <li>ต้องติดตั้งซอฟต์แวร์ลง<br/>ในคอมพิวเตอร์พีซีทุก<br/>เครื่องที่นักศึกษาจะใช้<br/>งานในการทำการทดลอง</li> <li>ระบบทางฝั่งเซิร์ฟเวอร์มี<br/>ความซับซ้อน</li> </ul> |
| ทำการทดลองผ่านระบบ<br>อินเตอร์เน็ต | <ul> <li>ประหยัดงบประมาณด้านผู้ดูแล<br/>การทดลอง</li> <li>นักศึกษาสามารถทำการ<br/>ทดลองจากที่ใดและเวลาใดก็ได้</li> <li>สามารถเก็บข้อมูลทางสถิติลง<br/>ในฐานข้อมูลได้</li> <li>ไม่ต้องมีการติดตั้งซอฟต์แวร์ใน<br/>เครื่องคอมพิวเตอร์พีซีของผู้ใช้</li> <li>ซอฟต์แวร์ทางฝั่งไคลเอนท์<br/>สามารถใช้งานได้ในทุกระบบ<br/>ปฏิบัติการ</li> </ul> | <ul> <li>ระบบทางฝั่งเซิร์ฟเวอร์มี<br/>ความซับซ้อน</li> <li>การเขียนโปรแกรม<br/>สำหรับฝั่งไคลเอนท์ค่อน<br/>ข้างยาก</li> <li>จะต้องสร้างโฮมเพจ</li> <li>หากมีปัญหาผู้ใช้ไม่<br/>สามารถสอบถามผู้ดูแล<br/>ได้ในทันที</li> </ul>                                                                                                    |

# ตาราง 3-1 (ต่อ) เปรียบเทียบข้อดีข้อเสียของวิธีต่าง ๆ ที่ใช้ในการแก้ปัญหาของการเรียน การสอนวิชาไมโครโพรเซสเซอร์

จากการเปรียบเทียบถึงข้อดีข้อเสียและประโยชน์ในการใช้งานของแต่ละวิธีแล้ว จะเห็น ว่าระบบที่อำนวยความสะดวกแก่นักศึกษา ผู้ดูแลห้องทดลอง และอาจารย์ผู้สอนมากที่สุดคือ การให้นักศึกษาสามารถทำการทดลองผ่านทางระบบอินเตอร์เน็ต ถึงแม้ว่าเป็นระบบที่ซับซ้อน และยุ่งยาก แต่ประโยชน์ที่ได้นั้นมากกว่าระบบอื่น ๆ ได้แก่

- นักศึกษาสามารถทำการทดลองจากที่ใดและเวลาใดก็ได้
- นักศึกษาสามารถทำการทดลองได้ด้วยตนเองและไม่ต้องทำงานเป็นกลุ่ม ทำให้การ
   เรียนรู้ทำความเข้าใจในการทดลองแต่ละหัวข้อของนักศึกษาเป็นไปอย่างเต็มที่
- นักศึกษาไม่จำเป็นต้องทำการเชื่อมต่ออุปกรณ์ด้วยตนเอง จึงเป็นการยืดอายุการใช้ งานอุปกรณ์การทดลองได้
- ผู้ดูแลการทดลองมีหน้าที่เพียงจัดอุปกรณ์และดูแลเซิร์ฟเวอร์เท่านั้น จึงทำให้ สามารถลดจำนวนผู้ดูแลการทดลองลงได้
- ผู้ดูแลการทดลองสามารถเขียนโปรแกรมเพื่อใช้ในการเก็บข้อมูลในการทำการ ทดลองของนักศึกษาลงในฐานข้อมูลตามแต่ที่อาจารย์ผู้สอนต้องการได้ เพื่อ ประโยชน์ในการประเมินผลนักศึกษาแต่ละคนต่อไป
- ไม่จำเป็นต้องมีติดตั้งซอฟต์แวร์ลงในเครื่องคอมพิวเตอร์พีซีของผู้ใช้งาน เนื่องจาก เป็นซอฟต์แวร์ที่เป็นลักษณะ Java Applet ที่สามารถเรียกใช้งานผ่านทาง Web Browser ได้
- โปรแกรมภาคไคลเอนท์สามารถใช้งานได้กับทุกระบบปฏิบัติการ

ดังนั้นผู้วิจัยจึงได้เลือกพัฒนาระบบบริหารจัดการห้องทดลองผ่านระบบอินเตอร์เน็ตขึ้น โดยเลือกใช้หัวข้อการทดลองของวิชาไมโครโพรเซสเซอร์เป็นตัวอย่างในการทดสอบระบบ เนื่อง จากเป็นวิชาที่น่าสนใจ ออกแบบระบบได้ง่าย เป็นหัวข้อการทดลองที่มีอยู่แล้ว และเป็นหัวข้อ การทดลองที่นักศึกษามักสร้างความเสียหายแก่อุปกรณ์การทดลองบ่อยครั้ง ซึ่งระบบบริหาร จัดการห้องทดลองผ่านระบบอินเตอร์เน็ตนี้ใช้ชื่อว่าระบบ VLab

### 3.3 การออกแบบระบบ VLab

ระบบ VLab สามารถแบ่งออกเป็น 6 ส่วนใหญ่ ๆ ด้วยกัน ได้แก่ ฮาร์ดแวร์, ซอฟต์แวร์, เฟิร์มแวร์, โฮมเพจ, ฐานข้อมูล และระบบการจัดการการทดลอง

# 3.3.1 ฮาร์ดแวร์

ฮาร์ดแวร์ของระบบ VLab ประกอบด้วย 3 ส่วน ได้แก่ ส่วนของไคลเอนท์, ส่วนของ เซิร์ฟเวอร์ และส่วนของชุดทดลอง โดยเชื่อมต่อกันดังภาพประกอบ 3-1

### 3.3.1.1 ไคลเอนท์

ใคลเอนท์เป็นเครื่องคอมพิวเตอร์พีซีที่นักศึกษาใช้ทำการทดลองโดยต้องเป็นเครื่อง คอมพิวเตอร์พีซีที่สามารถเชื่อมต่อกับระบบอินเตอร์เน็ตได้ เช่น เครื่องคอมพิวเตอร์พีซีที่บ้าน ของนักศึกษาเอง หรือเครื่องคอมพิวเตอร์พีซีที่ร้านอินเตอร์เน็ตคาเฟ่ เป็นต้น ซึ่งจะเป็นเครื่อง คอมพิวเตอร์พีซีรุ่นใดและใช้ระบบปฏิบัติการใดก็ได้

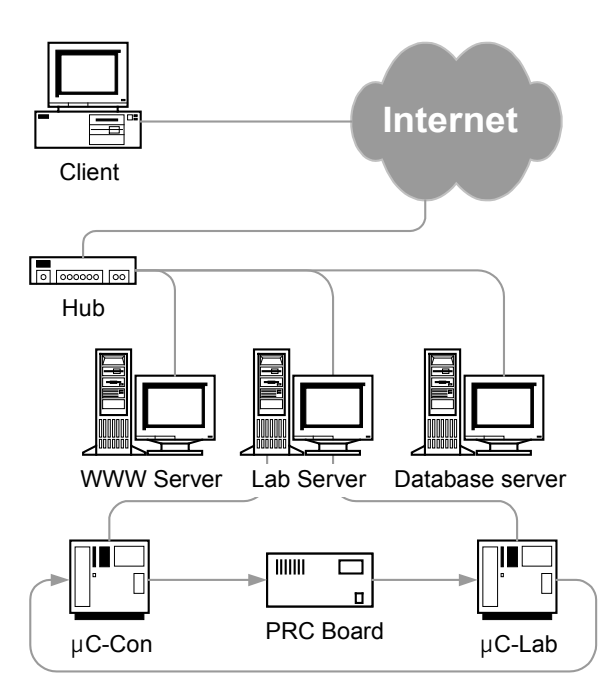

ภาพประกอบ 3-1 ส่วนประกอบด้านฮาร์ดแวร์ของระบบ VLab

# **3.3.1.2** เซิร์ฟเวอร์

เซิร์ฟเวอร์เป็นเครื่องคอมพิวเตอร์พีซีเช่นกัน ทำหน้าที่ในการตอบสนองต่อคำสั่งจาก ใคลเอนท์ในการทำงานแตกต่างกัน ซึ่งสามารถแบ่งได้ดังนี้

- WWW Server ทำหน้าที่ในการจัดการโฮมเพจของระบบ VLab
- Lab Server ทำหน้าที่เป็นตัวกลางในการสื่อสารกันระหว่างโปรแกรมภาคไคลเอนท์ กับชุดทดลอง และนอกจากนี้ยังทำหน้าที่ในการเฝ้าดูสถานะของการเชื่อมต่อกันของ ไคลเอนท์ ชุดทดลอง และฐานข้อมูล
- Database Server ทำหน้าที่ในการจัดการและจัดเก็บฐานข้อมูลของระบบ VLab โดย จะถูกเรียกใช้งานโดย WWW Server และ Lab Server

เนื่องจากการประสานงานกันตลอดเวลา เพื่อความรวดเร็วในการตอบสนองไปยังโปรแกรม ภาคไคลเอนท์ ดังนั้นเซิร์ฟเวอร์ทั้งสามจะต้องเชื่อมต่อกันในเครือข่าย LAN เดียวกัน

#### **3.3.1.3 ชุดทด**ลอง

ชุดทดลองประกอบด้วย 3 ส่วน (ดังภาพประกอบ 3-2) ได้แก่

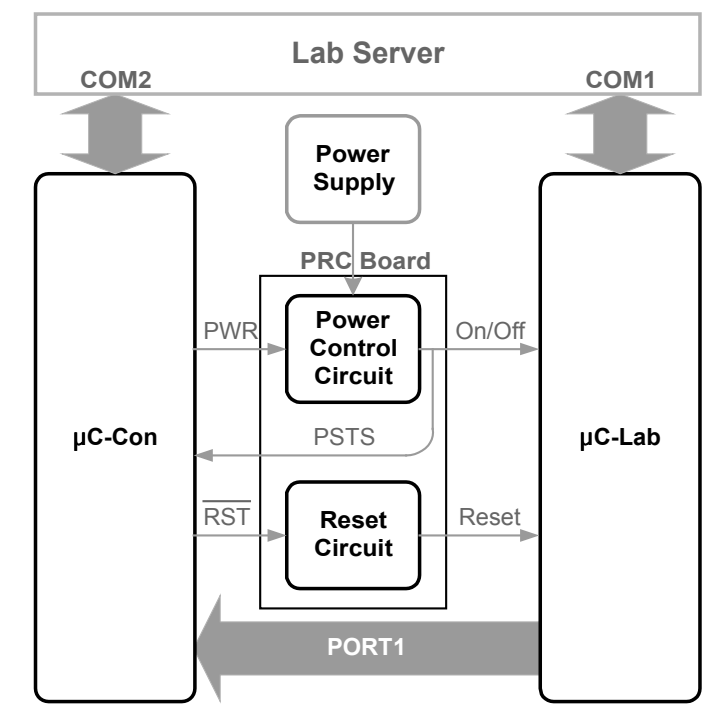

ภาพประกอบ 3-2 ส่วนประกอบของชุดทดลองในวิชาไมโครโพรเซสเซอร์

- μC-Lab เป็นบอร์ดไมโครคอนโทรลเลอร์ ANT-32 เชื่อมต่อกับ Lab Server ผ่านทาง RS-232 เป็นอุปกรณ์หลักที่ใช้ในการทดลองในทุกหัวข้อ
- μC-Con เป็นบอร์ดไมโครคอนโทรลเลอร์ ANT-32 เชื่อมต่อกับ Lab Server ผ่านทาง RS-232 ทำหน้าที่คอยรับคำสั่งควบคุมการเปิดปิดและรีเซ็ต μC-Lab จาก Lab Server แล้วจึงส่งสัญญาณเปิดปิด (PWR) หรือสัญญาณรีเซ็ต (RST) ไปยัง Power and Reset Control Circuit Board (PRC Board) ต่อไป นอกจากนี้ยังตรวจจับ สัญญาณสถานะการเปิดปิดของ μC-Lab (PSTS) และตรวจจับสัญญาณข้อมูล Port1 ของ μC-Lab ส่งไปยัง Lab Server ต่อไป
- PRC Board ประกอบด้วยวงจรควบคุมการเปิดปิด μC-Lab (Power Control Circuit) ดังภาพประกอบ 3-3 และวงจรควบคุมการรีเซ็ต μC-Lab (Reset Circuit) ดังภาพ ประกอบ 3-4 ทางด้านอินพุตของวงจรจะต่ออยู่กับขาสัญญาณ PWR และ RST ของ μC-Con ส่วนด้านเอาท์พุตจะต่อกับภาคการจ่ายไฟเลี้ยงและปุ่มรีเซ็ตของ μC-Lab ตามลำดับ

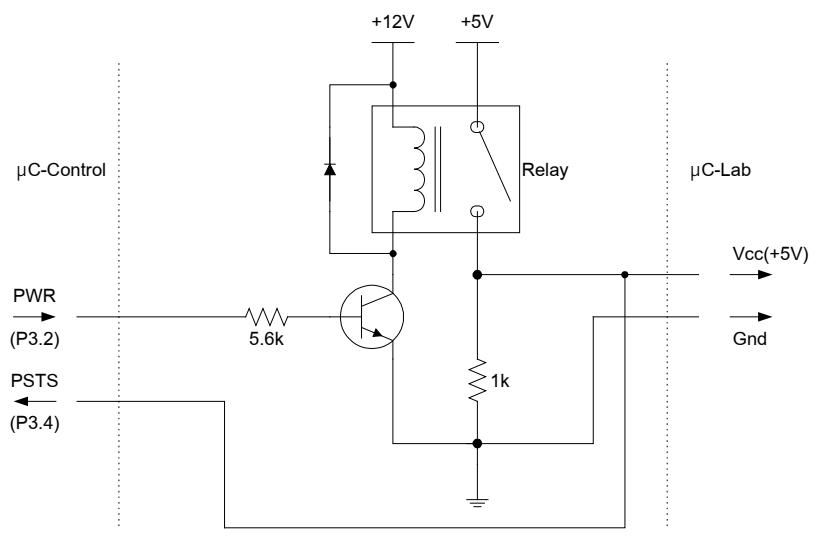

ภาพประกอบ 3-3 Power Control Circuit

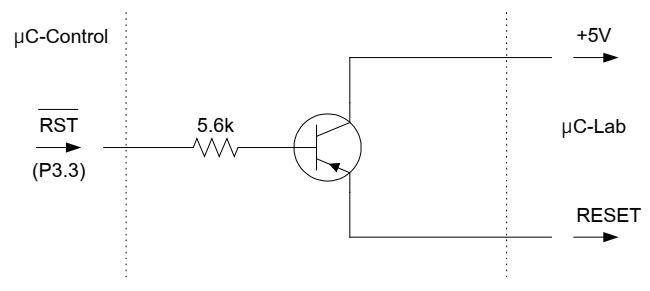

ภาพประกอบ 3-4 Reset Circuit

# 3.3.1.4 ขั้นตอนการทำงานของฮาร์ดแวร์

- เมื่อนักศึกษาทำการเชื่อมต่อสู่โฮมเพจของระบบ VLab ผ่านทางเครื่องคอมพิวเตอร์พีซีทาง ฝั่งไคลเอนท์ หลังจากนั้น WWW Server จะทำการจัดส่งไฟล์ข้อมูลโฮมเพจไปสู่เครื่อง คอมพิวเตอร์พีซีของนักศึกษาเพื่อให้โปรแกรม Web Browser แสดงโฮมเพจของระบบ VLab และข้อมูลการเชื่อมต่อสู่เข้าสู่ระบบ VLab จะถูกบันทึกไปยัง Database Server
- เมื่อนักศึกษาเรียกใช้งานโปรแกรมภาคใคลเอนท์ผ่านทางหน้าจอโฮมเพจของระบบ VLab
   โปรแกรมจะติดต่อโดยตรงกับ Lab Server พร้อมสำหรับการทำการทดลอง
- ก่อนทำการทดลอง นักศึกษาต้องสั่งเปิด µC-Lab คำสั่งจะถูกส่งจากโปรแกรมภาคไคลเอนท์ ไปยัง Lab Server และโปรแกรมที่ Lab Server (Server Side Program) จะทำการส่งคำสั่ง การเปิด µC-Lab ต่อไปยัง µC-Con
- μC-Con จะส่งสัญญาณ PWR เป็นลอจิก "1" ไปยังอินพุตของ PCR Board ในทางกลับกัน หากเป็นคำสั่งปิด μC-Lab สัญญาณ PWR จะเป็นลอจิก "0"

- 5) PCR Board จะทำการสวิตช์ปิด (Switch On) ให้จ่ายไฟเลี้ยงแก่ μC-Lab ในทางกลับกัน หากเป็นคำสั่งปิด μC-Lab PCR Board จะทำการสวิตช์เปิด (Switch Off) หยุดจ่ายไฟ
- 6) สำหรับการรีเซ็ต μC-Lab นั้น เมื่อ μC-Con ได้รับคำสั่งรีเซ็ตจาก Lab Server แล้ว จะส่ง สัญญาณ RST เป็นลอจิก "0" หลังจากนั้นวงจรรีเซ็ตจะทำงานในช่วงเวลาสั้น ๆ ประมาณ 1 วินาที ซึ่งด้านเอาท์พูตของวงจรรีเซ็ตซึ่งต่อกับสวิตช์รีเซ็ตของ μC-Lab
- 7) สัญญาณสถานะการเปิดปิด µC-Lab (PSTS) จะถูกส่งไปยัง Lab Server ตลอดเวลา เพื่อ แสดงต่อนักศึกษาในหน้าจอของโปรแกรมภาคไคลเอนท์เป็นแบบ Real-Time
- μC-Con จะทำการตรวจจับสัญญาณ Port1 ของ μC-Lab แล้วส่งไปยัง Lab Server เพื่อ แสดงในหน้าจอของโปรแกรมภาคไคลเอนท์ตลอดเวลาทำการทดลอง
- 9) ข้อมูลการทำการทดลองของนักศึกษา เช่น เวลาที่ใช้ในการทำการทดลอง หรือจำนวนครั้งที่ ทำการโหลด Hex File เป็นตัน จะถูกบันทึกลงในฐานข้อมูล เพื่อให้อาจารย์ผู้สอนใช้ในการ ประเมินนักศึกษาต่อไป

#### 3.3.2 ซอฟต์แวร์

ซอฟต์แวร์ของระบบ VLab สามารถแบ่งออกเป็น 2 ภาค (ดังภาพประกอบ 3-5) ได้แก่ ภาคไคลเอนท์และภาคเซิร์ฟเวอร์ ซึ่งมีรายละเอียดดังนี้

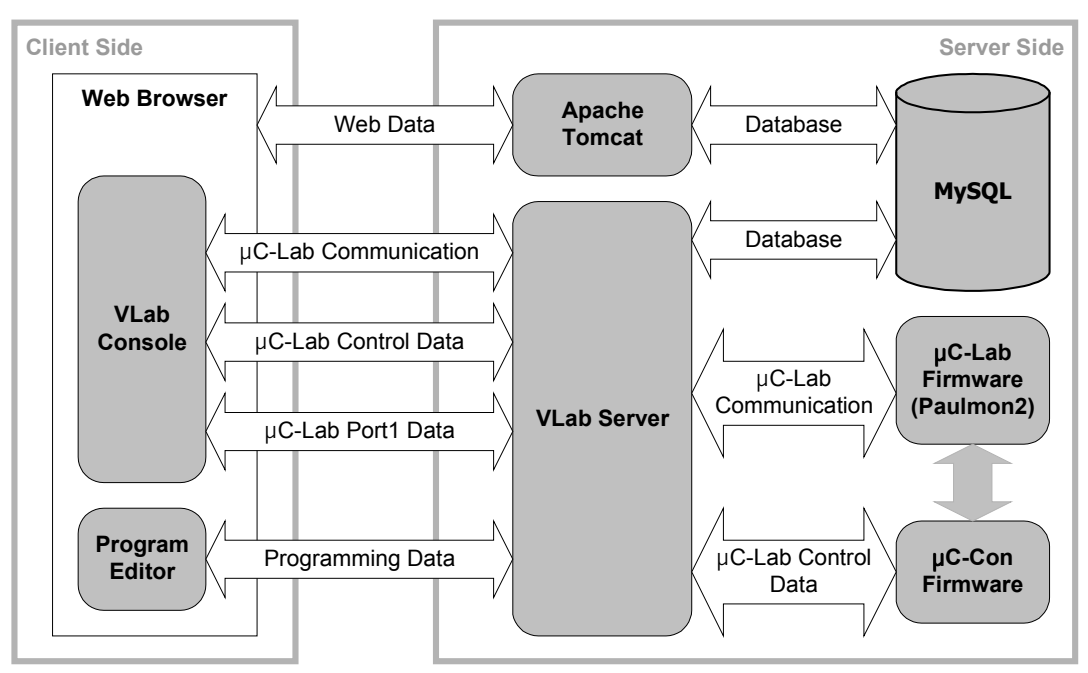

ภาพประกอบ 3-5 ส่วนประกอบด้านซอฟต์แวร์ของระบบ VLab

### 3.3.2.1 ภาคไคลเอนท์

ซอฟต์แวร์ในภาคไคลเอนท์จะประกอบด้วยโปรแกรม 3 โปรแกรม ได้แก่ Java Virtual Machine (Java VM), VLab Console และ Program Editor โดยทั้งสองโปรแกรมนี้ผู้วิจัยได้ทำ การพัฒนาโดยใช้ภาษาจาวา (Java) ของบริษัท Sun Microsystems โดยใช้เทคโนโลยีที่เรียกว่า Java Applet ซึ่งเป็นการเขียนโปรแกรมขนาดเล็กที่สามารถฝังตัวอยู่ในหน้าจอของโฮมเพจได้ และยังสามารถใช้งานได้กับระบบปฏิบัติการทุกระบบโดยเรียกใช้งานผ่านโปรแกรม Web Browser ได้ทุกชนิดที่สนับสนุนเทคโนโลยีจาวา

- Java VM เป็นโปรแกรมที่ช่วยให้ Web Browser ที่ไม่สนับสนุนเทคโนโลยีจาวาให้ สามารถรันโปรแกรมที่เขียนโดยภาษาจาวาได้ ซึ่งผู้ใช้งานสามารถเข้าไปยัง เว็บไซต์ของจาวาเพื่อทำการติดตั้งผ่านทางระบบอินเตอร์เน็ตได้
- VLab Console (ภาพประกอบ 3-6) เป็น VT-100 Terminal Emulator ใช้ในการ สื่อสารกับ µC-Lab ซึ่งเป็นโปรแกรมที่เข้ากันได้กับเฟิร์มแวร์ของ µC-Lab นักศึกษา สามารถใช้โปรแกรม VLab Console ในการทำการทดลอง, สั่งเปิดปิด µC-Lab, สั่ง รีเซ็ต µC-Lab และสั่งโหลด Hex File ลงในหน่วยความจำของ µC-Lab เพื่อทำการ ทดลองได้ นอกจากนี้ยังมีการแสดงสถานะการเปิดปิดของ µC-Lab และข้อมูล Port1 ของ µC-Lab ในรูปแบบเลขฐานสอง ฐานสิบหก ฐานสิบ และอักขระ ASCII ในหน้าจอโปรแกรม VLab Console อีกด้วย

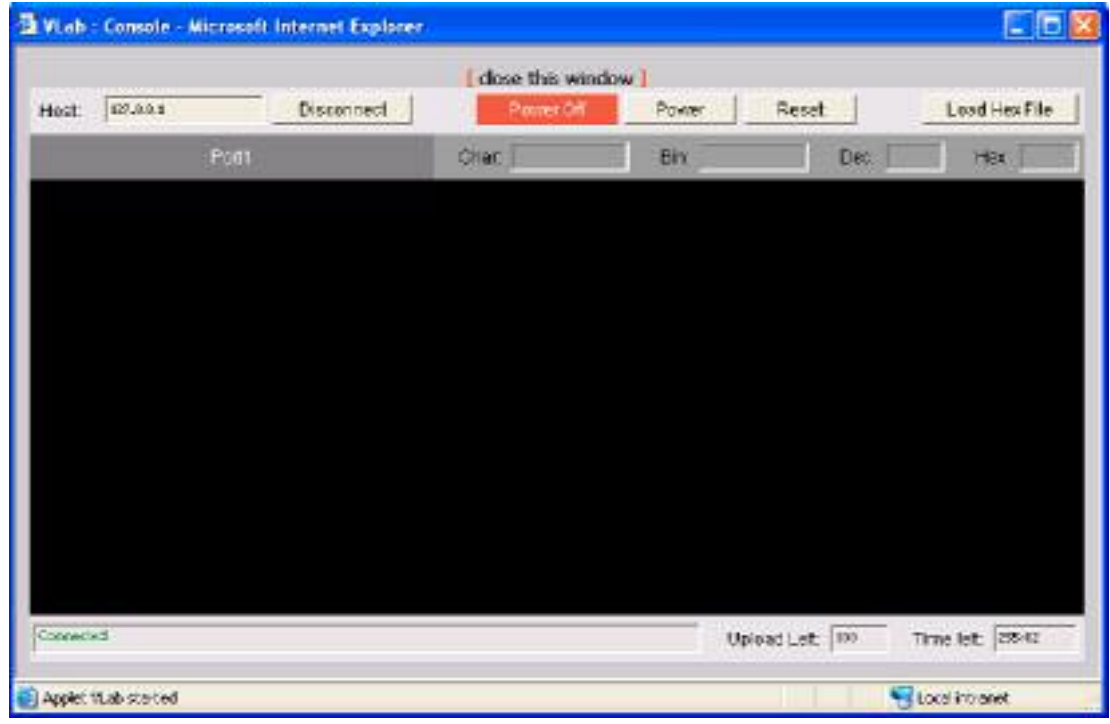

ภาพประกอบ 3-6 หน้าจอโปรแกรม VLab Console

 Program Editor (ภาพประกอบ 3-7) เป็นโปรแกรมที่ช่วยนักศึกษาในการเขียน โปรแกรมควบคุม µC-Lab ทั้งในภาษาแอสเซมบลีและภาษาซี นักศึกษาสามารถ บันทึกไฟล์ Source Code ลงในเนื้อที่ฮาร์ดดิสของ Lab Server และสามารถ แอสเซมเบิลหรือคอมไพล์โปรแกรมให้อยู่ในรูปแบบของ Hex File เพื่อที่จะโหลดไป ยังหน่วยความจำของ µC-Lab ต่อไป

| VLab : Program Edi    | lor - Microsoft Internet Explorer | 668              |
|-----------------------|-----------------------------------|------------------|
|                       | ( close this window )             |                  |
| Tisraphart            | Program Editor                    | Rent             |
| Contract              | File (same )                      |                  |
|                       |                                   |                  |
|                       |                                   |                  |
|                       |                                   |                  |
|                       |                                   | -                |
| Result                | Selectionguage to comple 💌        | Compile Nag File |
|                       |                                   | 4                |
|                       |                                   |                  |
|                       |                                   |                  |
|                       |                                   |                  |
| Carnetiet.            |                                   | 1                |
|                       |                                   |                  |
| Applet "Edtor started | 114                               | Local intranet   |

ภาพประกอบ 3-7 หน้าจอโปรแกรม Program Editor

### 3.3.2.2 ภาคเซิร์ฟเวอร์

ซอฟต์แวร์ในภาคเซิร์ฟเวอร์ ประกอบด้วยโปรแกรมทั้งหมด 3 โปรแกรม ได้แก่ Apache Tomcat<sup>\*</sup>, MySQL<sup>\*</sup> และ VLab Server

 Apache Tomcat เป็นโปรแกรม WWW Server ที่สนับสนุนโฮมเพจที่พัฒนาด้วย ภาษา Java Server Page (JSP)<sup>↑</sup> ซึ่งเป็นภาษาเดียวกับที่ใช้พัฒนาโฮมเพจของ ระบบ VLab

<sup>\*</sup> http://jakarta.apache.org/tomcat

http://www.mysql.com

http://java.sun.com

- MySQL เป็นโปรแกรมจัดการฐานข้อมูลที่มีวิธีจัดการฐานข้อมูลที่รวดเร็ว
- VLab Server (ภาพประกอบ 3-8) เป็นโปรแกรมที่ผู้วิจัยได้พัฒนาขึ้นโดยใช้ภาษา
   Visual Basic 6<sup>\*</sup> ของบริษัท Microsoft ทำหน้าที่เป็นตัวกลางในการสื่อสารกัน ระหว่างโปรแกรมภาคไคลเอนท์กับชุดทดลอง, บันทึกข้อมูลการใช้งานของ นักศึกษาลงในฐานข้อมูล, แสดงสถานะการติดต่อของผู้ใช้งาน และแสดงสถานะการ ติดต่อของชุดทดลอง

สำหรับโปรแกรม Apache Tomcat และ MySQL นั้นเป็นซอฟต์แวร์ที่ไม่มีค่าใช้จ่ายใน การจัดซื้อ อีกทั้งยังสามารถ Download ได้ง่ายจากระบบอินเตอร์เน็ต

| Cernected 127.8.3.1<br>Use: 4412074 Consection Trae:<br>Use: 05: Whitdow XP Upload Count:                                                                                                    | Disconnect Ed Occur                                                                                                    |
|----------------------------------------------------------------------------------------------------|----------------------------------------------------------------------------------------------------|
| Comi Part Statue                                                                                                    |                                                                                                    |
| VC-186 00                                                                                                    | IM 1 eC-Corect CON 2                                                                                                    |
|                                                                                                    |                                                                                                    |
| Solet Stema<br>uCuab Deta Port 6<br>Listerang                                                                                                    | 8001 uC-Contol Pot 8000<br>Usterning                                                                                                    |
| Soliet Status<br>UC-ab Data Port 8<br>University<br>30/5/2547 12/07 30> Accept connection: 127.6 9,1<br>20/5/2547 12/07 30> Accept connection: 127.6 9,1                                               | 8001 sC-Contol Pot 8000<br>Literating<br>80/5/254712-07:30> Access connections 127.0.0.1<br>30/5/254712-07:30> User 1472074<br>30:5/254712-07:30> User 03: Windows XP<br>50/5/554712-06:31> Connections 04:55172-001                                                                                                    |
| Soliet Statue<br>UC-Jab Data Plac 8<br>Linkering<br>30/5/2547 12:07:30: Accept connection; 127.6.01<br>pounds State Solid International Construction State Solid International<br>UC-Jab Pox(1) Fort S | B001         uC-Contacl         Port 800           Linewing         30/5/2547 12 07:30> Accept connection: 127:0.0.1         30/5/2547 12 07:30> User 147:004           30/5/2547 12 07:30> User 147:004         30/5/2547 12 07:30> User 147:004         30/5/2547 12 07:30> User 147:004           30/5/2547 12 07:30> User 147:004         Structure 127:00-30> User 147:004         Structure 127:00-30> User 147:004           30/5/2547 12 07:30> User 05: Windows: XP         Structure 127:00-30> User 05: Windows: XP         Structure 127:00-30> User 05: Windows: XP           8003 Fragmen Editor         Fort 800         Fort 800 |
| Solet Statue<br>UC-ab Data Port 8<br>Linkning<br>30/3/2047 12:07:30: Accept connection: 127.6.0.1<br>Port 5 Conference on Constant Active<br>UC-ab Port 1 Port 8<br>Linkning                           | B001         uc. Control         Port B00           Linewing         30/5/2547 12 07:30> Accept connection: 127:0.01         30/5/2547 12 07:30> User 143/074           30/5/2547 12 07:30> Does 143/074         30/5/2547 10 07:30> User 143/074         30/5/2547 10 07:30> User 143/074           30/5/2547 10 07:30> User 143/074         30/5/2547 10 07:30> User 143/074         30/5/2547 10 07:30> User 143/074           30/5/2547 10 07:30> User 153/000         Connected         Port 500           003         Program Editor         Port 500           003         Connected         Port 500                                     |

ภาพประกอบ 3-8 หน้าจอโปรแกรม VLab Server

# 3.3.2.3 โพรโตคอลที่ใช้ใหการติดต่อระหว่างโปรแกรมใหระบบ VLab

โพรโตคอลที่ใช้ในการสื่อสารระหว่างโปรแกรมในระบบ VLab นั้นสามารถแบ่งออกเป็น 3 ส่วนดังนี้

- โพรโตคอลการสื่อสารระหว่างโปรแกรม VLab Server กับ VLab Console
- โพรโตคอลการสื่อสารระหว่างโปรแกรม VLab Server กับ Program Editor
- โพรโตคอลการสื่อสารระหว่างโปรแกรม VLab Server กับเฟิร์มแวร์ของ µC-Con

<sup>\*</sup> http://msdn.microsoft.com/vbasic, http://www.thaiio.com

### 3.3.3 เฟิร์มแวร์

เฟิร์มแวร์คือโปรแกรมที่อยู่ในหน่วยความจำของบอร์ดไมโครคอนโทรลเลอร์ (EEPROM) และถูกเรียกใช้งานโดยไมโครคอนโทรลเลอร์ ประกอบด้วย 2 โปรแกรม ได้แก่

- **Paulmon2<sup>\*</sup>** เป็นเฟิร์มแวร์ที่อยู่ใน EEPROM ของ μC-Lab ใช้ในเป็นโปรแกรม Monitor ที่ช่วยในการควบคุมการทำงานของ μC-Lab
- เฟิร์มแวร์ของ μC-Con ซึ่งใช้ในการรับคำสั่งควบคุมการเปิดปิดและรีเซ็ต μC-Lab, คอยตรวจสอบสถานะการเปิดปิดของ μC-Lab และคอยตรวจจับสัญญาณ Port1
   ของ μC-Lab โปรแกรมนี้ผู้วิจัยได้พัฒนาขึ้นด้วยภาษาซีและคอมไพล์ด้วยชุดคำสั่ง
   ของ MCS-51

| ลักษณะงาน                            | ลักษณะโพรโตคอล                                                                    |
|--------------------------------------|-----------------------------------------------------------------------------------|
| 1. VLab Server – VLab Console        |                                                                                   |
| ใคลเอนท์ 🔿 เซิร์ฟเวอร์               |                                                                                   |
| 1.1 Power Control                    |                                                                                   |
| - Power On                           | :powr;stts='off';end                                                              |
| - Power Off                          | :powr;stts='on';end                                                               |
| - Reset                              | :powr;stts='reset';end                                                            |
| 1.2 Disconnect                       | :dcon;end                                                                         |
| 1.3 Load Hex File                    | :uplh;file='';end<br>คือ ชื่อไฟล์                                                 |
| 1.4 User Information                 | <pre>:user;code='';os='';end<br/> คือ รหัสผู้ใช้ และระบบปฏิบัติการ ตามลำดับ</pre> |
| เซิร์ฟเวอร์ <del>&gt;</del> ใคลเอนท์ |                                                                                   |
| 1.5 Power Status                     |                                                                                   |
| - Power On                           | pn                                                                                |
| - Power Off                          | pf                                                                                |
| 1.6 Error Messages                   |                                                                                   |
| - End of Packet not found            | d                                                                                 |
| - Cannot specify power status        | p                                                                                 |
| - Cannot specify file name           | f                                                                                 |
| - Wrong file type                    | t                                                                                 |
| - File not found                     | u                                                                                 |

ตาราง 3-2 โพรโตคอลที่ใช้ในการติดต่อระหว่างโปรแกรมในระบบ VLab

<sup>\*</sup> http://www.pjrc.com/tech/8051/paulmon2.html

| ลักษณะงาน                            | ลักษณะโพรโตคอล                                                         |
|--------------------------------------|------------------------------------------------------------------------|
| - Other errors                       | e                                                                      |
| 1.7 User's Quota                     |                                                                        |
| - Times to load hex file             | ulimit=<br>คือ โควต้าจำนวนครั้งในการโหลด hex file                      |
| - Usage time                         | tlimit=<br>คือ โควต้าเวลาการใช้งาน                                     |
| 2. VLab Server – Program Editor      |                                                                        |
| ใคลเอนท์ → เซิร์ฟเวอร์               |                                                                        |
| 2.1 Disconnect                       | :dcon;end                                                              |
| 2.2 Compile/Assembler                | <pre>:cmpl;lang='';file='';end<br/> คือ ภาษาและซื่อไฟล์ ตามลำดับ</pre> |
| เซิร์ฟเวอร์ 🗲 ไคลเอนท์               |                                                                        |
| 2.3 General Information              | s                                                                      |
| 2.4 Error Messages                   |                                                                        |
| - Error while saving file            | е                                                                      |
| - Data is empty                      | n                                                                      |
| - Cannot specify file name           | f                                                                      |
| - Cannot specify language            | 1                                                                      |
| - End of packet not found            | d                                                                      |
| - Wrong file type                    | t                                                                      |
| - File not found                     | u                                                                      |
| 3. VLab Server - Firmware ของ µC-Con |                                                                        |
| เซิร์ฟเวอร์ → µC-Con                 |                                                                        |
| 3.1 Power On                         | n                                                                      |
| 3.2 Power Off                        | f                                                                      |
| 3.3 Reset                            | r                                                                      |
| 3.4 Request Power Status             | р                                                                      |
| µC-Con → เซิร์ฟเวอร์                 |                                                                        |
| 3.5 Send Power Status                |                                                                        |
| - Power On                           | pn                                                                     |
| - Power Off                          | pf                                                                     |
| 3.6 μC-Con's Port1                   | ี่ 1<br>คือ ข้อมูล Port1 ของ μC-Con ขนาด 1 ไบต์                        |

ตาราง 3-2 (ต่อ) โพรโตคอลที่ใช้ในการติดต่อระหว่างโปรแกรมในระบบ VLab

### 3.3.4 โฮมเพจ

โฮมเพจของระบบ VLab ถือเป็นส่วนแรกสำหรับการติดต่อกับผู้ใช้งานก่อนที่ผู้ใช้งานจะ ใช้งานโปรแกรม VLab Console และ Program Editor เพื่อทำการทดลองต่อไป

ผู้วิจัยได้พัฒนาโฮมเพจของระบบ VLab ด้วยภาษา JSP ของบริษัท Sun Microsystems ซึ่งเป็นภาษาที่สามารถเรียกใช้งานฐานข้อมูลได้ดีภาษาหนึ่ง และด้วยพื้นฐาน ความรู้ทางด้านภาษาจาวาของผู้วิจัยทำให้ประหยัดเวลาในการเรียนรู้ภาษา JSP ได้พอสมควร

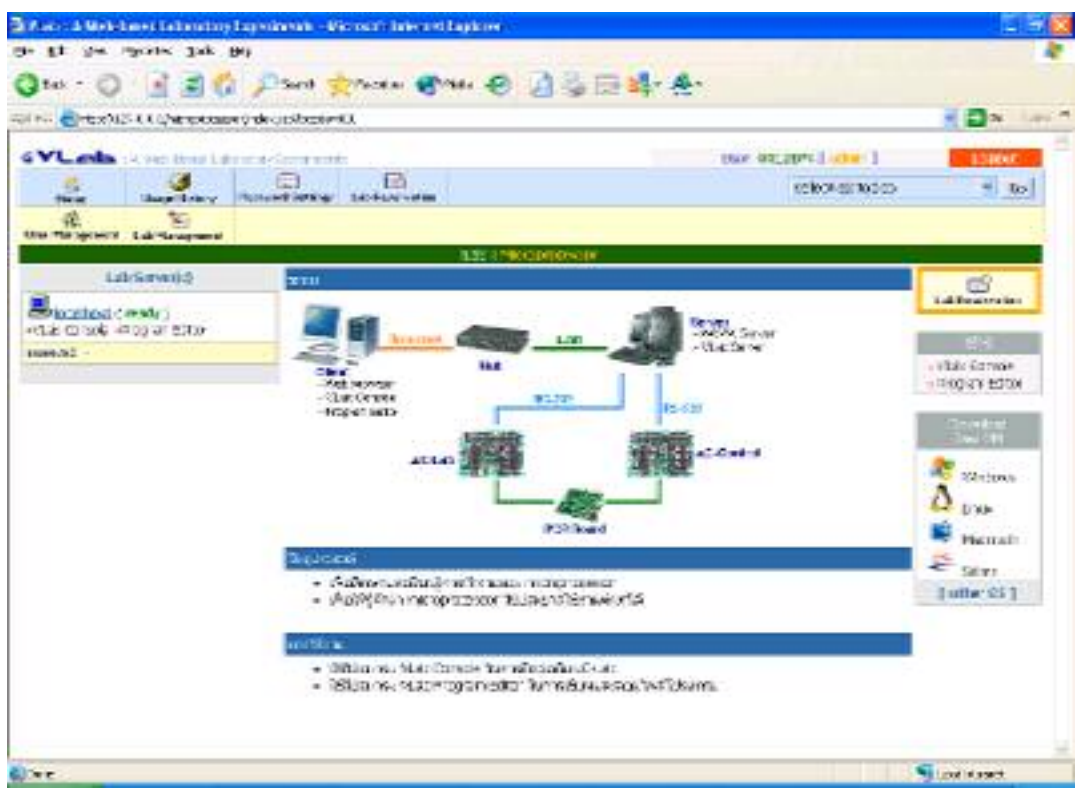

ภาพประกอบ 3-9 โฮมเพจของระบบ VLab ในส่วนของการทดลองวิชาไมโครโพรเซสเซอร์

# 3.3.5 ฐานข้อมูล

ผู้วิจัยเลือกใช้โปรแกรม MySQL เป็นโปรแกรมจัดการฐานข้อมูล เนื่องจากสามารถ บริหารจัดการกับฐานข้อมูลได้อย่างรวดเร็ว และได้รับความนิยมมากในปัจจุบัน นอกจากนี้ยัง เป็นซอฟต์แวร์ที่ไม่ต้องเสียค่าใช้จ่ายในการใช้งาน

ฐานข้อมูลได้ถูกออกแบบมาเพื่อใช้ในการเก็บข้อมูลต่าง ๆ ที่จำเป็นต่อระบบ ทั้งข้อมูล เพื่อการจัดการการทดลอง หรือข้อมูลเพื่อการประเมินผลนักศึกษาของอาจารย์ผู้สอน

ฐานข้อมูลของระบบ VLab ประกอบด้วยตารางต่าง ๆ ดังนี้

- config ใช้เก็บข้อมูลค่าเริ่มต้นต่าง ๆ ของการทดลอง
- Iabname ใช้เก็บข้อมูลชื่อและ Path ของไฟล์โฮมเพจ

- labserv ใช้เก็บข้อมูลของ Lab Server
- login ใช้เก็บข้อมูลการ Login เข้าใช้งานของนักศึกษา
- member ใช้เก็บข้อมูลนักศึกษา
- microlab ใช้เก็บข้อมูลนักศึกษา (เฉพาะการทดลองไมโครโพรเซสเซอร์)
- microupload ใช้เก็บข้อมูลการโหลด Hex File ของนักศึกษาแต่ละคน (เฉพาะการ ทดลองไมโครโพรเซสเซอร์)
- queue ใช้เก็บข้อมูลการจองการใช้งานการทดลองล่วงหน้า

#### 3.3.6 ระบบการบริหารจัดการ

ระบบการบริหารจัดการของระบบ VLab นั้นประกอบด้วย การรักษาความปลอดภัยของ เซิร์ฟเวอร์ กล่าวคือ การเข้าสู่โฮมเพจของระบบ VLab นั้นผู้ใช้งานจะต้องกรอกชื่อผู้ใช้งานและ รหัสผ่านก่อน และนอกจากนี้ยังมีระบบการจองเวลาทำการทดลองล่วงหน้าและระบบการจัดสรร เวลาในการใช้งานสำหรับผู้ใช้งานแต่ละคน เพื่อให้ทำการทดลองด้วยความเป็นระเบียบ

ผู้วิจัยได้สร้างระบบการจัดการผู้ใช้งานและการจัดการการทดลอง โดยสามารถใช้งาน ผ่านทางหน้าจอโฮมเพจ เพื่ออำนวยความสะดวกแก่ผู้ดูแลการทดลอง ซึ่งประกอบด้วย

- การเพิ่ม ลบ และแก้ไขข้อมูลผู้ใช้งาน
- การเพิ่ม ลบ และแก้ไขหัวข้อการทดลอง
- การตั้งค่าต่าง ๆ สำหรับแต่ละหัวข้อการทดลอง

และนอกจากนี้ได้มีการบันทึกข้อมูลทางสถิติบางอย่างลงในฐานข้อมูล เช่น จำนวนครั้ง ของการเข้าใช้งาน เวลาที่ใช้ไปสำหรับการทำการทดลองแต่ละครั้ง และจำนวนครั้งของการ โหลด Hex File เป็นต้น ทั้งนี้เพื่อเป็นข้อมูลเบื้องต้นสำหรับอาจารย์ผู้สอนใช้ในการประเมิน นักศึกษาเมื่อถึงปลายภาคการศึกษา

# 3.4 สรุปท้ายบท

จากที่กล่าวมาในบทนี้ จะเห็นว่าการออกแบบระบบ VLab นั้นค่อนข้างซับซ้อน เป็นไป ในลักษณะของไคลเอนท์/เซิร์ฟเวอร์ซ้อนกันถึง 2 ชั้น โปรแกรมที่ใช้ในการสื่อสารกันระหว่าง ผู้ใช้งานกับชุดทดลองมีหลายโปรแกรม และพัฒนาขึ้นด้วยภาษาที่แตกต่างกันหลายภาษาตาม แต่ลักษณะการใช้งาน ทั้งนี้เพื่อให้ได้ระบบที่ดีที่สุดที่ใช้ในการให้นักศึกษาสามารถทำการทดลอง โดยผ่านทางระบบอินเตอร์เน็ตได้

และเพื่อพิสูจน์ว่าระบบ VLab ที่ได้ออกแบบมาตามรายละเอียดดังกล่าวไว้ในบทนี้ สามารถใช้งานได้จริง วิธีการทดสอบและผลการทดสอบของระบบ VLab จะกล่าวถึงในบทถัดไป